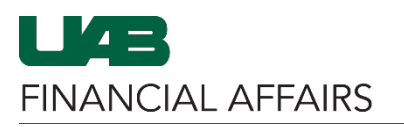

After a requisition has been submitted in iProcurement, its status (*Incomplete, In Process,* or *Approved*) as well as any notifications of errors can be viewed in the **Requisitions** and **Notifications** tab.

| Log in to <b>Oracle HR &amp;</b><br><b>Finance</b> :<br>• Navigate to the<br><u>myUAB portal.</u><br>• Locate and click <b>Oracle</b><br>HR & Finance.                                                                                                    | myApps<br>Adobe Sign AskIT Axiom<br>Oracle HR &<br>Finance BlazerID Central Box.com<br>ORACLE                                                                                                    |
|----------------------------------------------------------------------------------------------------|----------------------------------------------------------------------------------------------------|
| <ul> <li>Navigate to iProcurement:</li> <li>Click the 3-lined<br/>navigation button in the<br/>top left of the Oracle<br/>homepage.</li> <li>From UAB FN Document<br/>Entry/Approval, choose<br/>Purchasing, then<br/>Requisitions, and finally<br/>iProcurement.</li> </ul> | Search       C       E-Business Suite         UAB AP End User       ment         UAB Effort Report User       ment         UAB FN Document Entry/Approval       Image: Comparison of the second second                                                                                                    |
| <ul> <li>View a list of your requisitions:</li> <li>In the Shop tab, click Home, and scroll down to My Requisitions.</li> </ul>                                                                                                    | Constant of the UNIVERSITY OF Collement      Procurement      Procure      |
| <ul> <li>In the Requisitions tab<br/>click Requisitions.</li> </ul>                                                                                                    | Requisitions Requisitions Requi |

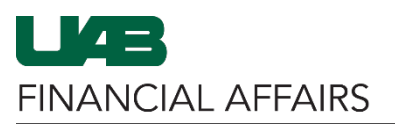

| Determine the <b>Status</b> of your requisition.                                                                                                    |                                                                                                    |                                            |                                                                      |                                                         |
|----------------------------------------------------------------------------------------------------|----------------------------------------------------------------------------------------------------|--------------------------------------------|----------------------------------------------------------------------|---------------------------------------------------------|
| If the Status is Approved:                                                                                                    | Salact Paguiation Description                                                                                                    | Total Quantity Qty                         | Qty Open Creation Date                                               | Status = Order Supplier                                 |
| <ul> <li>The requisition has<br/>successfully completed<br/>workflow.</li> <li>The Purchase Order<br/>number has been<br/>created and added in<br/>the <b>Order</b> column.</li> </ul>                  | topped     topped     topped | 108.62 USD 3 0                             | I Cancelled Quantity Clearabit Date A                                | Approved 2467129 DELL MARKETING                         |
| If the <b>Status</b> of the                                                                                                    |                                                                                                    |                                            |                                                                      |                                                         |
| requisition is <i>In Process</i> , it                                                                                                    | Select Requisition Description                                                                                                    | Total Quantity Delivered                   | y Qty Open<br>I Cancelled Quantity Creation Date △                   | Status 🕶 Order Supplier                                 |
| has entered Workflow but<br>has not yet been fully<br>approved.                                                                                                    | O 1529251 Personalization check                                                                                                    | 104.46 USD 7 0                             | 0 7 17-Jul-2024 13:14:18                                             | In Process ZIGGYS TUBES & WIRES INC                     |
| <ul> <li>Monitor the<br/>Notifications tab for any<br/>important messages<br/>about the requisition.</li> <li>Use <u>Document Locator</u><br/>to track the requisition<br/>approval process.</li> </ul> |                                                                                                    |                                            |                                                                      |                                                         |
| If the status is <i>Incomplete</i> , there was a problem that                                                                                                    | Select Requisition Description                                                                                                    | Total Quantity Qty<br>Delivered C          | Qty Open Creation Date △<br>Cancelled Quantity                       | Status Vorder Supplier                                  |
| prevented successful<br>submission of the<br>requisition:                                                                                                    | 1529262 test po completion2                                                                                                    | 0.00 USD 1 0                               | 0 1 22-Jul-2024 15:25:45                                             | Incomplete UNIVERSITY<br>OF ALABAMA<br>SYSTEM<br>OFFICE |
| • Check <b>Notifications</b><br>immediately for further<br>details and directions to<br>correct errors.                                                                                                 |                                                                                                    |                                            |                                                                      |                                                         |
| To view <b>Notifications</b> about your requisitions:                                                                                                    |                                                                                                    | Shop                                       | Regulations                                                          |                                                         |
| <ul> <li>Click the Requisitions tab.</li> <li>Click the Notifications tab.</li> </ul>                                                                                                    | Requisitions     Notifications       Requisitions       Views       View All My Requisitions     Co       • Indicates requisition with a pending change request.       Select Requisition     Corry Local Control Control       • Select Requisition     Description       • 152220     Whatcharmacalitt                                                                                                    | I Quantity City Delivered City Ca<br>2 2 0 | incelled Open Quantity Crestion Date<br>0 25 02-Aug-2024 10 36 33 In | Status A Order Supplier<br>TEST EQUIPMENT DEPOT         |

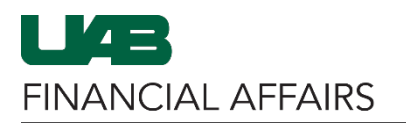

| <ul> <li>Select a Notification type to display:</li> <li>Open the View dropdown menu.</li> <li>Click Open Notifications to see notifications that require attention.</li> </ul>                            | Notifications       opprovals         Requisitions       Notifications         View       FYI Notifications         Select       Notifications         (Notifications From Me)       Reassign         Open Notifications       equisition         To Do Notifications       equisition                                                                                                    | RROR Notification \$290.00                                                                                                |
|----------------------------------------------------------------------------------------------------|----------------------------------------------------------------------------------------------------|----------------------------------------------------------------------------------------------------|
| <ul> <li>Open the notification for further details about the <i>Incomplete</i> requisition:</li> <li>Click the checkbox to select the notification you would like to view.</li> <li>Click Open.</li> </ul> | ELEMBALABAMA AT BIRMINGHAM iProcurement Frequisitons Notifications Approvals View Open Notifications Open Reassign Close 1 Fr & Subject A Requisition 1529289 ERROR Notification 5280.                                                                                                    | Shopping Carl (2) Home Favorites Settings   Logge<br>Favorites Settings   Logge<br>Requisitions<br>Sent<br>00 02-Aug-2024 |
| <ul> <li>Carefully review the information and respond accordingly.</li> <li>Click <b>OK</b> to move the notification from <b>Open</b> status to <b>Closed</b> status.</li> </ul>                           | Regulations Notifications Approvals      Regulations Notifications >      Information      This notification set of the set of the set of | OK Reassign More information Requ                                                                                         |
| To view notifications that are<br>Closed:<br>In the Notifications tab,<br>select All Notifications<br>from the View<br>dropdown menu.                                                                      | Requisitions       Notifications       Approvals         View       All Notifications       Go         Select Notifications:       Open       Reassign       Close         From       Type       Subject       Image: Comparison of the second second secon                                                                                                    | Sent ▼     Due △     Status △       02-Aug-2024     Closed                                                                |

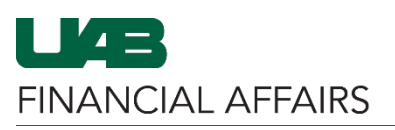

Return to the **Requisitions** tab to view the requisition **Status**:

- If you have corrected the error in the *Incomplete* requisition, the status should have changed to *In Process.* 
  - This means it has entered Workflow but has not yet been fully approved.
  - Monitor the Notifications tab for any important messages about the requisition.
  - Use <u>Document</u>
     <u>Locator</u> to track the requisition approval process.

| L        | 4 = ] <sub>A</sub> | LABAMA                | RSITY OF<br>AT BIRMIN | GHAM     | iProcur          | ement            |                  |                      | *          |       | RJDIE    |
|----------|--------------------|-----------------------|-----------------------|----------|------------------|------------------|------------------|----------------------|------------|-------|----------|
|          |                    |                       |                       | she      | ÞÞ               | R                | equisitions      | 5                    |            |       |          |
| Requisit | tions Notific      | ations Appr           | ovals                 |          | _                |                  |                  |                      |            |       |          |
| Requ     | isitions           |                       |                       |          |                  |                  |                  |                      |            |       |          |
| Views    |                    |                       |                       |          |                  |                  |                  |                      |            |       | Search   |
| View /   | All My Requisi     | tions 🗸               | Go<br>ng change req   | uest.    |                  |                  |                  |                      |            |       |          |
| Select r | equisition:        | Copy To Car           | Complete              | I        |                  |                  |                  |                      |            |       |          |
| Select   | Requisition        | Description           | Total                 | Quantity | Qty<br>Delivered | Qty<br>Cancelled | Open<br>Quantity | Creation Date 💌      | Status 🛆   | Order | Supplier |
| 0        | 1529290            | Sample<br>Requisition | 2290.51 USD           | 28       | 0                | 0                | 28               | 02-Aug-2024 10:36:33 | In Process |       | Multiple |